What's New > Search Results > Filter Using Canadian Options

## Filter Using Canadian Options

2024-02-19 - Jennifer M - Search Results

To search for items within the Canadian Market and/or items with Canadian pricing available, <u>log into ESP+</u> and <u>do a keyword search</u>.

Click on the "Show More" link on the Filter bar.

| ESP      | Product  | s 🔻 mugs       |          |                | <b>↓</b> * Get Inspired w | ith Al | ۹  | Collections | Projects | CRM       |
|----------|----------|----------------|----------|----------------|---------------------------|--------|----|-------------|----------|-----------|
| Category | Supplier | Preferred Rank | Quantity | Price Per Unit | Supplier Rating           | Color  | Ex | clude Lo    | cation   | Show More |

Use the available options to select the desired filter(s):

## • Market: Canada

This option will display all items sold in the Canadian market segment. This may include items that are from Canadian Friendly Suppliers, which are vendors who may be physically located in the United States, but ready, willing, and able to do business within the Canadian market.

## • Additional Filter Checkbox: Made in Canada

This checkbox will display only results for products that are manufactured within Canada.

## • Additional Filter Checkbox: With Canadian Pricing

This checkbox will display only results for products which contain Canadian pricing. It is important to note that this checkbox will display both items that contain only Canadian pricing and items which contain dual pricing in US and Canadian dollars.

You can choose to apply one, two, or all three of these filters. When you are finished making your selection(s), click on the Apply button.

| Additional Filters        |                           |                        |                        |
|---------------------------|---------------------------|------------------------|------------------------|
| New Products              | With Live Inventory       | With Specials          | With Rush Service      |
| With Videos               | Sold Unimprinted          | Full Color Process     | Personalization        |
| Made in the USA           |                           | Union Affiliated       | No Hazardous Material  |
| With US Pricing           |                           | Pricing Confirmed      | No Choking Hazards     |
| Minority Owned            | 🗌 🥒 Sustainable Materials | Sustainable Production | 🦳 🖉 Responsible Giving |
| Contains PROP 65 Warnings | Without PROP 65 Warnings  |                        |                        |
| Market                    |                           | $\bigcirc$             |                        |
| ⊖ All                     | United States             | Canada                 |                        |
|                           |                           |                        | Reset Apply            |

The filters will be applied.

Related Content

- <u>Searching</u>
- How to Log Into ESP+
- Options for Canadian ESP+ Users